## OHJEET PELAAJILLE SIIRTYMISTÄ VARTEN

Siirtyminen SL-Systemistä Playtomiciin - Kuinka toimia?

- 1. Lataa Playtomic-sovellus puhelimesi sovelluskaupasta.
- Rekisteröidy uutena käyttäjänä sovellukseen samalla sähköpostiosoitteella, jota olet tähän mennessä käyttänyt SL-Systemsissä. Näin pääset näkemään mahdolliset varauksesi sekä pelisaldon Playtomic-sovelluksessa. Kun rekisteröidyt, sovellus pyytää sinua sähköpostiosoitteen lisäksi luomaan salasanan.
- 3. Kun käyttäjätili on luotu, etsi klubi sovelluksesta klikkaamalla ensin Tee varaus -kohtaa etusivulta ja sen jälkeen kirjoittamalla klubin nimi hakukenttään.
- 4. Klikkaa klubin kuvan sisällä olevaa sydäntä, jotta klubi tallentuu suosikkiklubeihisi.
- 5. Löydät tulevat varauksesi omalta profiilisivulta. Klikkaa profiilisivun yläkulmassa olevia pisteitä ja valitse avautuvasta valikosta "Omat varaukseni".
- 6. SL-Systemsistä siirretty pelisaldosi päivittyy Playtomiciin viikon sisällä järjestelmän vaihtumisesta. Huomaathan, että pelisaldo siirretään samalle osoitteelle, jota käytit SL-Systemsissä varausten tekemiseen.
- 7. Lue Playtomic-sovelluksesta ja sen ominaisuuksista tarkemmin täältä.